To ReOpen a Traveler when Requested

- 1. Select ADMIN MENU
- 2. Under EDIT Travelers, select OWNERS
- 3. Find the Sequence Number to be reopened
  - a. Change 'y' to 'n' in the "Complete" column
    - b. Remove name from "Closed By" column
    - c. Remove date from "Closed Date" column
    - d. Add a Comment which includes:
      - i. Name of Requestor
      - ii. Date of Request
      - iii. And mode in which request was made (email, phone, etc)
- 4. Check the box for that sequence number in the "Update?" column
- 5. Submit edits by clicking the "Update" button at bottom of page

| MAIN MENU ADMIN MENU -> | CAVITY TYPE LI | ST EDIT Travelers | PANSOPHY SECURITY CANNED REPORT EDITOR Auto Converter |                          |                        |                     |                                                         |              |      |  |  |  |  |  |
|-------------------------|----------------|-------------------|-------------------------------------------------------|--------------------------|------------------------|---------------------|---------------------------------------------------------|--------------|------|--|--|--|--|--|
|                         |                | HEADERS           | ADMIN                                                 |                          |                        |                     |                                                         |              |      |  |  |  |  |  |
|                         |                | CONFIGS           | Jun 2, 2022 12:55:38 PM                               |                          |                        |                     |                                                         |              |      |  |  |  |  |  |
|                         |                | OWNERS            |                                                       |                          |                        |                     |                                                         |              |      |  |  |  |  |  |
|                         |                | NCR NAMES         | Admin Menu                                            |                          |                        |                     |                                                         |              |      |  |  |  |  |  |
|                         |                | HLDPT NAMES       | Colum Decision (DUF)                                  |                          |                        |                     |                                                         |              |      |  |  |  |  |  |
|                         |                | USER LISTS        |                                                       | Select Project           |                        |                     |                                                         |              |      |  |  |  |  |  |
|                         |                | D3 CATEGORIES     |                                                       | Select Traveler: L2HE-CL | NRM-FPCC-INSP V        |                     |                                                         |              |      |  |  |  |  |  |
|                         |                | TP ACRONYMS       | Please check for NCRs                                 | /D3s associated with a t | raveler to ensure they | are also Obsoleted. |                                                         |              |      |  |  |  |  |  |
| raveler Id              | Rev No         | D3 NAMES          | mplete Opened By                                      | Opened Date              | Closed By              | Closed Date         | Comment                                                 | Obs          | Upda |  |  |  |  |  |
| 2HE-CLNRM-FPCC-INSP     | R1             | SNLIST            | PIRIT                                                 | 2021-06-14 0             | FORFLAND               | 2021-07-191         |                                                         |              |      |  |  |  |  |  |
| 2HE-CLNRM-FPCC-INSP     | R1             | PROJECT WCA       | LAPSG                                                 | 2021-07-14 0             | HUOLE                  | 2021-10-06 0        |                                                         |              |      |  |  |  |  |  |
| 2HE-CLNRM-FPCC-INSP     | R1             | ACDONDALLIST      | LARSG                                                 | 2021-07-28 0             | HUQUE                  | 2021-12-20 1        |                                                         |              |      |  |  |  |  |  |
| 2HE-CLINEM-EPCC-INSP    | 83             | ACROWIM LIST      | TASHAWN                                               | 2021-11-17 1             | HUQUE                  | 2021-12-20 1        |                                                         |              |      |  |  |  |  |  |
| 2HE-CLNRM-FPCC-INSP     | R3             | 5 y               | TASHAWN                                               | 2021-11-17 0             | HUQUE                  | 2022-05-16 1        | Opened, Email from Naeem 16May2022                      |              |      |  |  |  |  |  |
| 2HE-CLNRM-FPCC-INSP     | R3             | Z n               | TMHARRIS                                              | 2022-01-03 0             | megan                  | 2022-05-16.0        | Phone call from Danny 133an2022 to delete this traveler | 2022-01-13.0 |      |  |  |  |  |  |
| 2HE-CLNRM-FPCC-INSP     | R3             | 8 n               | TASHAWN                                               | 2022-01-07 0             | megan                  | 2022-05-16 0        | Phone call from Danny 13Jan2022 to delete this traveler | 2022-01-13 0 |      |  |  |  |  |  |
| 2HE-CLNRM-FPCC-INSP     | R3             | 9 V               | TASHAWN                                               | 2022-01-07 1             | DREYFUSS               | 2022-01-20 0        |                                                         |              |      |  |  |  |  |  |
| 2HE-CLNRM-FPCC-INSP     | R3             | 10 y              | TASHAWN                                               | 2022-02-03 0             | HUQUE                  | 2022-05-16 1        | Opened. Email from Naeem 16May2022                      |              |      |  |  |  |  |  |
| 2HE-CLNRM-FPCC-INSP     | R3             | 11 y              | TMHARRIS                                              | 2022-02-16 0             | megan                  | 2022-02-16 0        |                                                         | 2022-02-16 0 |      |  |  |  |  |  |
| 2HE-CLNRM-FPCC-INSP     | R3             | 12 y              | TMHARRIS                                              | 2022-02-16 0             | HUQUE                  | 2022-02-25 0        |                                                         |              |      |  |  |  |  |  |
| 2HE-CLNRM-FPCC-INSP     | R3             | 13 y              | TMHARRIS                                              | 2022-02-22 1             | DREYFUSS               | 2022-04-06 0        |                                                         |              |      |  |  |  |  |  |
| 2HE-CLNRM-FPCC-INSP     | R3             | 14 y              | TASHAWN                                               | 2022-04-06 1             | DREYFUSS               | 2022-04-19 0        |                                                         |              |      |  |  |  |  |  |
| 2HE-CLNRM-FPCC-INSP     | R3             | 15 y              | DHECK                                                 | 2022-04-19 0             | LARSG                  | 2022-04-19 1        |                                                         |              |      |  |  |  |  |  |
| 2HE-CLNRM-FPCC-INSP     | R3             | 16 y              | TMHARRIS                                              | 2022-04-27 1             | DREYFUSS               | 2022-05-02 1        |                                                         |              |      |  |  |  |  |  |
| 2HE-CLNRM-FPCC-INSP     | R3             | 17 V              | TMHARRIS                                              | 2022-04-27 1             | DREYFUSS               | 2022-05-02 1        |                                                         |              |      |  |  |  |  |  |

## To Verify

Below is an example of the TRAV\_OWNERS table found in the TRAVELERS database. It show modified records with dates and comments.

| 6 🖓 🖙 🗶 📾   | Sort Filter:        |     |        |        |                |             |                      |          |         |                |                 |          |                                                         |
|-------------|---------------------|-----|--------|--------|----------------|-------------|----------------------|----------|---------|----------------|-----------------|----------|---------------------------------------------------------|
| MOD_USEF    | R & MOD_DATE        | 0 T | 🕴 TRAV | () TRA | TRAV_CLOSE_WHO | OBS         | TRAV_ID              | 🖓 🕴 D3ID | I NCRID | TRAV_OPEN_DATE | TRAV_CLOSE_DATE |          | TRAV_COMMENT                                            |
| 1 FIRTH     | 14-JUN-2021 07:52:4 | 6   | 1 R1   | У      | HUQUE          | (null)      | L2HE-CLNRM-FPCC-INSP | (null)   | (null)  | 14-JUN-2021    | 19-JUL-2021 1   | FIRTH    | (null)                                                  |
| 2 JJORDAN   | 14-JUL-2021 09:51:5 | 8   | 2 R1   | У      | FOREHAND       | (null)      | L2HE-CLNRM-FPCC-INSP | (null)   | (null)  | 14-JUL-2021    | 06-OCT-2021 0   | JJORDAN  | (null)                                                  |
| 3 LARSG     | 28-JUL-2021 09:41:2 | 8   | 3 R1   | У      | HUQUE          | (null)      | L2HE-CLNRM-FPCC-INSP | (null)   | (null)  | 28-JUL-2021    | 20-DEC-2021 1   | LARSG    | (null)                                                  |
| 4 LARSG     | 02-AUG-2021 09:21:3 | 5   | 4 R1   | У      | HUQUE          | (null)      | L2HE-CLNRM-FPCC-INSP | (null)   | (null)  | 02-AUG-2021    | 20-DEC-2021 1   | LARSG    | (null)                                                  |
| 5 TASHAWN   | 17-NOV-2021 13:53:5 | 7   | 5 R3   | У      | HUQUE          | (null)      | L2HE-CLNRM-FPCC-INSP | (null)   | (null)  | 17-NOV-2021    | 20-DEC-2021 1   | TASHAWN  | (null)                                                  |
| 6 MEGAN     | 16-MAY-2022 12:26:4 | 0   | 6 R3   | У      | HUQUE          | (null)      | L2HE-CLNRM-FPCC-INSP | (null)   | (null)  | 17-NOV-2021    | 16-MAY-2022 1   | TASHAWN  | Opened. Email from Naeem 16May2022                      |
| 7 TASHAWN   | 17-NOV-2021 13:53:5 | 9   | 6 R3   | У      | DREYFUSS       | 16-MAY-2022 | L2HE-CLNRM-FPCC-INSP | (null)   | (null)  | 17-NOV-2021    | 14-JAN-2022 1   | TASHAWN  | (null)                                                  |
| 8 MEGAN     | 16-MAY-2022 12:25:1 | 1   | 7 R3   | n      | megan          | 13-JAN-2022 | L2HE-CLNRM-FPCC-INSP | (null)   | (null)  | 03-JAN-2022    | 16-MAY-2022 0   | TMHARRIS | Phone call from Danny 13Jan2022 to delete this traveler |
| 9 TMHARRIS  | 03-JAN-2022 13:24:0 | 1   | 7 R3   | n      | (null)         | 16-MAY-2022 | L2HE-CLNRM-FPCC-INSP | (null)   | (null)  | 03-JAN-2022    | (null)          | TMHARRIS | Phone call from Danny 13Jan2022 to delete this traveler |
| 10 TASHAWN  | 07-JAN-2022 14:31:2 | 2   | 8 R3   | n      | (null)         | 16-MAY-2022 | L2HE-CLNRM-FPCC-INSP | (null)   | (null)  | 07-JAN-2022    | (null)          | TASHAWN  | Phone call from Danny 13Jan2022 to delete this traveler |
| 11 MEGAN    | 16-MAY-2022 12:25:1 | 1   | 8 R3   | n      | megan          | 13-JAN-2022 | L2HE-CLNRM-FPCC-INSP | (null)   | (null)  | 07-JAN-2022    | 16-MAY-2022 0   | TASHAWN  | Phone call from Danny 13Jan2022 to delete this traveler |
| 12 TASHAWN  | 07-JAN-2022 14:31:2 | 2   | 9 R3   | У      | DREYFUSS       | (null)      | L2HE-CLNRM-FPCC-INSP | (null)   | (null)  | 07-JAN-2022    | 20-JAN-2022 0   | TASHAWN  | (null)                                                  |
| 13 TASHAWN  | 03-FEB-2022 11:05:0 | 0   | 10 R3  | У      | HUQUE          | 16-MAY-2022 | L2HE-CLNRM-FPCC-INSP | (null)   | (null)  | 03-FEB-2022    | 25-FEB-2022 0   | TASHAWN  | (null)                                                  |
| 14 MEGAN    | 16-MAY-2022 12:26:4 | 0   | 10 R3  | У      | HUQUE          | (null)      | L2HE-CLNRM-FPCC-INSP | (null)   | (null)  | 03-FEB-2022    | 16-MAY-2022 1   | TASHAWN  | Opened. Email from Naeem 16May2022                      |
| 15 TMHARRIS | 16-FEB-2022 08:41:1 | 5   | 11 R3  | У      | megan          | 16-FEB-2022 | L2HE-CLNRM-FPCC-INSP | (null)   | (null)  | 16-FEB-2022    | 16-FEB-2022 0   | TMHARRIS | (null)                                                  |
| 16 TMHARRIS | 16-FEB-2022 08:50:4 | 0   | 12 R3  | У      | HUQUE          | (null)      | L2HE-CLNRM-FPCC-INSP | (null)   | (null)  | 16-FEB-2022    | 25-FEB-2022 0   | TMHARRIS | (null)                                                  |
| 17 TMHARRIS | 22-FEB-2022 10:43:1 | 8   | 13 R3  | У      | DREYFUSS       | (null)      | L2HE-CLNRM-FPCC-INSP | (null)   | (null)  | 22-FEB-2022    | 06-APR-2022 0   | TMHARRIS | (null)                                                  |
| 18 TASHAWN  | 06-APR-2022 15:25:1 | 7   | 14 R3  | У      | DREYFUSS       | (null)      | L2HE-CLNRM-FPCC-INSP | (null)   | (null)  | 06-APR-2022    | 19-APR-2022 0   | TASHAWN  | (null)                                                  |
| 19 DHECK    | 19-APR-2022 07:26:2 | 7   | 15 R3  | У      | LARSG          | (null)      | L2HE-CLNRM-FPCC-INSP | (null)   | (null)  | 19-APR-2022    | 19-APR-2022 1   | DHECK    | (null)                                                  |
| 20 TMHARRIS | 27-APR-2022 13:45:4 | 9   | 16 R3  | У      | DREYFUSS       | (null)      | L2HE-CLNRM-FPCC-INSP | (null)   | (null)  | 27-APR-2022    | 02-MAY-2022 1   | TMHARRIS | (null)                                                  |
| 21 TMHARRIS | 27-APR-2022 13:46:2 | 8   | 17 R3  | v      | DREYFUSS       | (null)      | L2HE-CLNRM-FPCC-INSP | (null)   | (null)  | 27-APR-2022    | 02-MAY-2022 1   | TMHARRIS | (null)                                                  |

To View from Pansophy

- 1. Select Travelers menu
- 2. Under USER TOOLS select OWNERS
- 3. Select Project
- 4. Select Traveler from the Project
- 5. A list of all travelers with comments/dates/names is displayed

| MATN MENUL TRAVELEDE |            |         | CDE CO   |            |               |         |                   |                       |                                                       |
|----------------------|------------|---------|----------|------------|---------------|---------|-------------------|-----------------------|-------------------------------------------------------|
| MAIN MENU TRAVELERS  | MENU ->    | SKF UPS | SKESQ    | I CLOSED P | NO USER TU    | OLS     | TRAVELER TOOLS    |                       |                                                       |
|                      |            |         |          |            |               | TR      | TP ACRONYMS       |                       |                                                       |
|                      |            |         |          |            | Ju            | 1 2, 20 | HEADER            |                       |                                                       |
|                      |            |         |          |            |               | _       |                   |                       |                                                       |
|                      |            |         |          |            |               |         | HEADERS           |                       |                                                       |
|                      |            |         |          |            |               | Adı     | CONFIGS           |                       |                                                       |
|                      |            |         |          |            | e 1           |         | OWNERS            |                       |                                                       |
|                      |            |         |          |            | Selec         | л ргој  | NCR NAMES         |                       |                                                       |
|                      |            |         |          |            | Select Travel | er: L2  |                   | ~                     |                                                       |
|                      |            |         |          |            | Listing o     | of Trav | NCR NAMES by Trav |                       |                                                       |
| raveler Id           | Rev No     | Seq Num | Complete | Opened By  | Opened Date   | Clos    | D3 NAMES          | Obs                   | TRAV COMMENT                                          |
| 2HE-CLNRM-FPCC-INSP  | R1         | 1       | y        | FIRTH      | 06/14/2021    | HU      |                   |                       |                                                       |
| 2HE-CLNRM-FPCC-INSP  | R1         | 2       | y y      | JJORDAN    | 07/14/2021    | FORE    | SNLIST            |                       |                                                       |
| 2HE-CLNRM-FPCC-INSP  | R1         | 3       | y y      | LARSG      | 07/28/2021    | HU      | USER LIST         |                       |                                                       |
| 2HE-CLNRM-FPCC-INSP  | R1         | 4       | y y      | LARSG      | 08/02/2021    | HU      |                   |                       |                                                       |
| 2HE-CLNRM-FPCC-INSP  | R3         | 5       | y y      | TASHAWN    | 11/17/2021    | HU      | VAR NAMES         |                       |                                                       |
| 2HE-CLNRM-FPCC-INSP  | R3         | 6       | y y      | TASHAWN    | 11/17/2021    | HU      | SN VAR NAMES      |                       | Opened. Email from Naeem 16May2022                    |
| 2HE-CLNRM-FPCC-INSP  | R3         | 6       | y y      | TASHAWN    | 11/17/2021    | DREY    | on water water    | 2022-05-16 12:26:40.0 |                                                       |
| 2HE-CLNRM-FPCC-INSP  | R3         | 7       | n        | TMHARRIS   | 01/03/2022    | me      | PROJECT WCA       | 2022-01-13 00:00:00.0 | Phone call from Danny 13Jan2022 to delete this travel |
| 2HE-CLNRM-FPCC-INSP  | R3         | 7       | n        | TMHARRIS   | 01/03/2022    | _       |                   | 2022-05-16 12:25:11.0 | Phone call from Danny 13Jan2022 to delete this travel |
| 2HE-CLNRM-FPCC-INSP  | R3         | 8       | n        | TASHAWN    | 01/07/2022    |         |                   | 2022-05-16 12:25:11.0 | Phone call from Danny 13Jan2022 to delete this travel |
| ZHE-CLNRM-FPCC-INSP  | R3         | 8       | n        | TASHAWN    | 01/07/2022    | mega    | an 05/16/2022     | 2022-01-13 00:00:00.0 | Phone call from Danny 13Jan2022 to delete this travel |
| ZHE-CLNRM-FPCC-INSP  | R3         | 9       | y y      | TASHAWN    | 01/07/2022    | DREYF   | 055 01/20/2022    | 2022 05 16 12:26:40 0 |                                                       |
| ZHE-CLINKM-FPCC-INSP | R3         | 10      | Y Y      | TASHAWN    | 02/03/2022    | HUQU    | JE 02/25/2022     | 2022-05-16 12:26:40.0 | One and Free life and New York 2000                   |
| ZHE-CLINKM-FPCC-INSP | R3         | 10      | y y      | TASHAWN    | 02/03/2022    | HUQU    | JE 05/16/2022     | 2022 02 16 00:00:00 0 | Opened, Email from Naeem 16May2022                    |
| ZHE-CLNRM-FPCC-INSP  | R3         | 11      | Y V      | TMHARRIS   | 02/16/2022    | mega    | in 02/16/2022     | 2022-02-16 00:00:00.0 |                                                       |
| ZHE-CLINKM-FPCC-INSP | R3         | 12      | <u> </u> | TMUADDIG   | 02/10/2022    |         | JE 02/25/2022     |                       |                                                       |
| THE-CLINKM-FPCC-INSP | R3         | 13      | <u> </u> | TACHANA    | 02/22/2022    | DREYF   | USS 04/06/2022    |                       |                                                       |
| THE CLINKM-FPCC-INSP | R3         | 14      | <u> </u> | DHECK      | 04/10/2022    | DREYF   | 055 04/19/2022    |                       |                                                       |
| ZHE-CLNRM-FPCC-INSP  | R3         | 15      | Y .      | DHECK      | 04/19/2022    | LAKS    | G 04/19/2022      |                       |                                                       |
| ZHE-CLINKM-FPCC-INSP | <b>K</b> 3 | 10      | Y Y      | TPHARRIS   | 04/27/2022    | DREYF   | 055 05/02/2022    |                       |                                                       |